# AD\ANTECH Enabling an Intelligent Planet

### Advantech AE Technical Share Document

| Date     | 2016/03/11                                                            | SR#        | 1-2394207525 |  |
|----------|-----------------------------------------------------------------------|------------|--------------|--|
| Category | ■FAQ □SOP                                                             | Related OS | N/A          |  |
| Abstract | ADAM-6000 & ADAM-6200, How to get the ADAM in the different subnet by |            |              |  |
|          | Utility?                                                              |            |              |  |
| Keyword  | Ethernet, Subnet, Favorite Group, Management Switch, Router           |            |              |  |
| Related  |                                                                       |            |              |  |
| Product  | ADAM-6000 series, ADAM-6200 series                                    |            |              |  |

### Problem Description:

This document explains how to get the ADAM in the different subnet by Utility.

### Answer:

If the PC with utility is connected to ADAM directly, the module could always be found.

However, if the customer's network structure have a managed switch or router between ADAM and the host PC and the default gateway is set accordingly, the intermediate managed switch/router will not send out the "search" packet from utility to the ADAM in another network domain since it's a broadcast packet.

In this situation, we will suggest the customer take advantage of the "favorite group" function of the utility. With the "favorite function", user can pre-define the IP, password and other parameter of the ADAM module so that utility will send out the unicast packet to the corresponding ADAM device directly. In this situation, the managed/router will help to pass the packet to the correct port through the data gateway that user set so that the utility could find the module successfully.

The following is the example to add ADAM to the favorite group. The PC and ADAM-6251 are in the different subnet.

## **ADVANTECH**

### <u>Setting</u>

| PC               |                 |
|------------------|-----------------|
| IP Address:      | 192.168.100.5   |
| Subnet Mask:     | 255.255.255.0   |
| Default Gateway: | 192.168.100.254 |

### ADAM-6251

| IP Address:      | 192.168.200.5   |
|------------------|-----------------|
| Subnet Mask:     | 255.255.255.0   |
| Default Gateway: | 192.168.200.254 |

### <u>Step</u>

1. Let the PC in the 192.168.200.XXX subnet and get the ADAM-6251

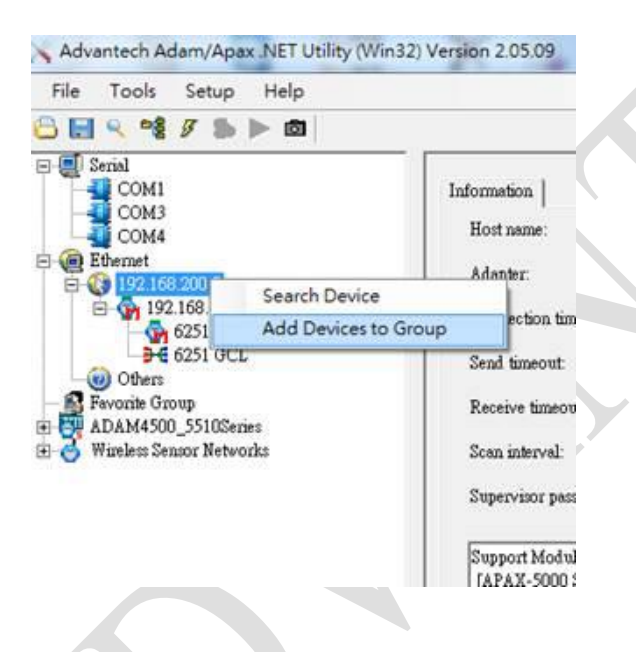

2. Add the ADAM-6251 to the favorite Group and create the new group.

| ource devices | Selected devices            |                   |
|---------------|-----------------------------|-------------------|
|               | [192.168.200.51-[ADAM-6251] | Existed group     |
|               | »                           | G New errors      |
|               |                             | [192.168.200.XXX] |
|               | <<                          | or lowed          |

### Enabling an Intelligent Planet

3. New group is created and the ADAM-6251 is showd below.

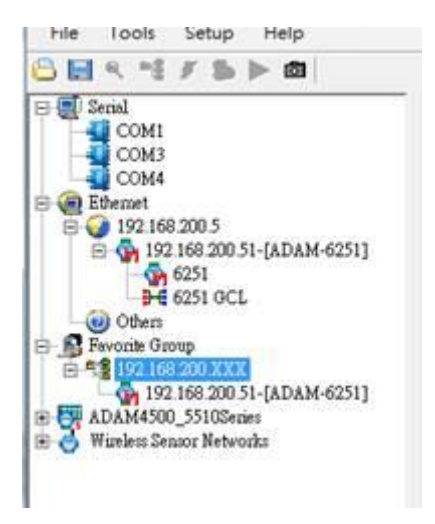

AD\ANTECH

4. Then let the PC in the 192.168.100.XXX subnet and use "Terminal for the Command Test" to connect the ADAM-6251 in the different subnet.

| COM3     Device IP:     Use Target IP>     Target IP:     192.168.200.51     Disco       COM4     Comect timeout:     2000     ms     Adam Type     Send UDP/Tu     CupP Po       Up Uters     Send timeout:     2000     ms     Adam-5000     C UDP Po                                                                                     |           |
|----------------------------------------------------------------------------------------------------|-----------|
| COM4     Connect timeout:     2000     ms     Adam Type     Send UDP/T       Image: Send UDP/To     Image: Send UDP/To     C     Adam-5000     C     UDP Po       Image: Send UDP/To     Send timeout:     2000     ms     C     Adam-5000     C     UDP Po       Image: Send timeout:     2000     ms     C     Adam-6000     C     DDP Po | sconnect  |
| Uthers Send timeout: 2000 ms @ Adam-6000                                                                                                    | VTCP      |
|                                                                                                    | Post [500 |
| 192.168.200.XXX Receive timeout: 1000 ms Adam-6200 Wire-4000 Wire-4000                                                                                                    | Port 1002 |
| Wireless Sensor Networks Scan interval: 1000 ms C Apax-5000 Coupler                                                                                                    |           |

5. See the packet in Wireshark. They establish the connection.

| 18 2016-03-09 17:13:48.242123 | 192.168.100.5  | 224.0.0.252     | LLMNR | 68 Standard duery 0X5943 A TAIPEIDI                                   |  |
|-------------------------------|----------------|-----------------|-------|-----------------------------------------------------------------------|--|
|                               |                |                 |       |                                                                       |  |
| 19 2010-05-09 17.15.48.442287 | 192.108.100.3  | 192.108.100.233 | NDND  | 92 Name query NB TAIPEIDICOS                                          |  |
| 20 2016-03-09 17:13:49.147375 | 192.168.100.5  | 192.168.200.51  | TCP   | 66 59218 → 502 [SYN] Seq=0 Win=8192 Len=0 MSS=1460 WS=256 SACK_PERM=1 |  |
| 21 2016-03-09 17:13:49.147711 | 192.168.200.51 | 192.168.100.5   | TCP   | 60 502 → 59218 [SYN, ACK] Seq=0 Ack=1 win=2048 Len=0 MSS=512          |  |
|                               |                |                 |       |                                                                       |  |
| 22 2010-05-09 17.15.49.146225 | 192.100.100.3  | 192.100.200.31  | ICP   | J4 J92I0 → JUZ [ACK] SEQ=I ACK=I WIN=0JJ9Z LEN=0                      |  |
| 23 2016-03-09 17:13:49.191911 | 192.168.100.5  | 192.168.100.255 | NBNS  | 92 Name query NB TAIPEI01<00>                                         |  |
| 24 2016-03-00 17.12.40 041037 | 102 168 100 5  | 102 168 100 255 | NRNS  | 07 Name GUERY NR TATRET01/005                                         |  |